# Conversion of optical prescription between Code V and Zemax optical modeling software packages

University of Arizona Raytheon Missile Systems

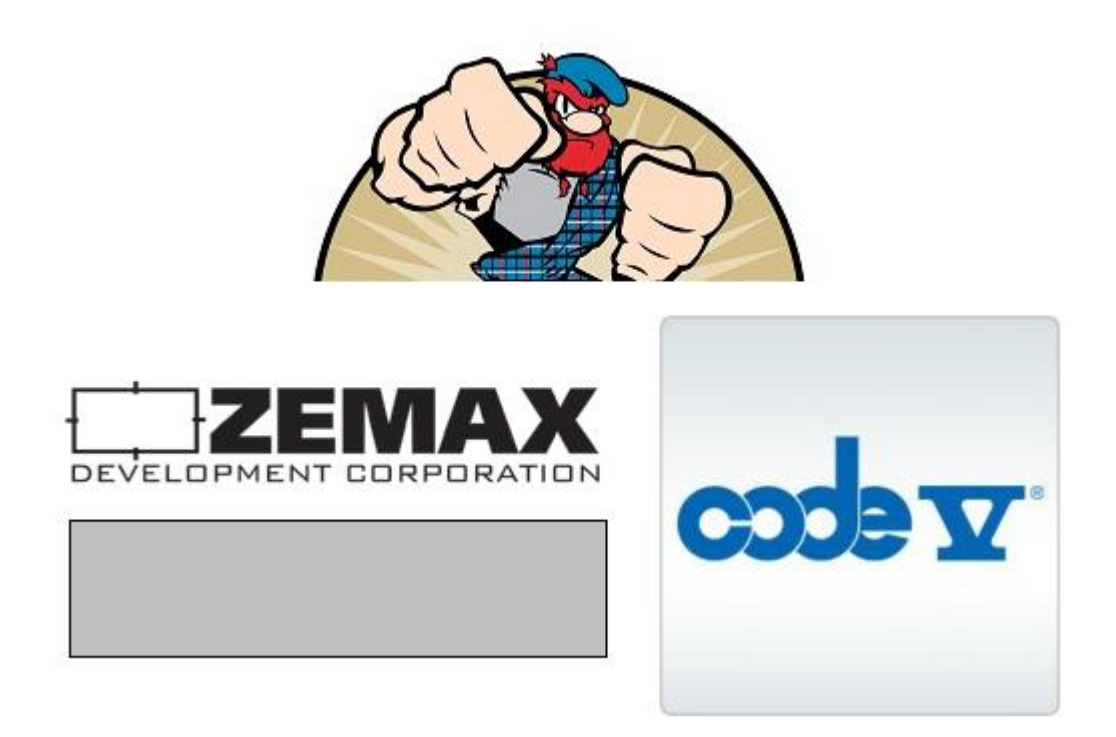

Authors: R. Woida & R. Juergens

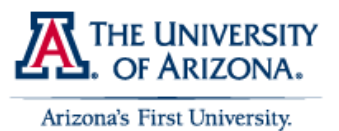

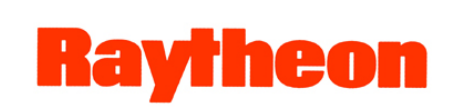

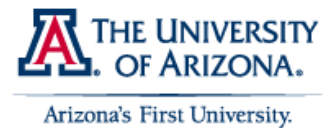

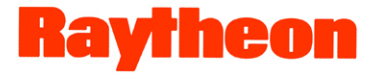

# **Table of Content:**

| Table of Content:                           |    |
|---------------------------------------------|----|
| Abstract                                    |    |
|                                             |    |
| Chapter 1 - Step by step instructions       |    |
| 1.1 Conversion of a Zemax file into Code V: |    |
| 1.1.1 Option One:                           |    |
| 1.1.2 Option Two:                           |    |
| 1.2 Outputs after Conversion:               | 9  |
| 1.2.1 Error Log:                            | 9  |
| 1.2.2 Macro Run Log:                        | 9  |
| 1.2.3 Macro "ZEMAXTOCV"                     | 10 |
| 1.3 Conversion of a Code V file into Zemax: | 10 |
| 1.3.1 Step by Step Process:                 | 11 |
| 1.4 Outputs after Conversion:               |    |
| 1.4.1 Run Log:                              |    |
| 1.5 Executable "SEQ2ZMX.exe"                |    |
| Chapter 2 - Conclusion                      |    |
| Chapter 3 - Appendix                        |    |
| 3.1 Code V:                                 |    |
| 3.1.1 Key Features                          | 17 |
| 3.1.2 General                               |    |
| 3.2 Zemax:                                  | 19 |
| 3.2.1 ZEMAX-SE                              | 19 |
| 3.2.2 ZEMAX-EE                              |    |
| 3.2.3 ZEBASE                                |    |
| 3.2.4 2009 Price List                       |    |
| Chapter 4 - References                      |    |

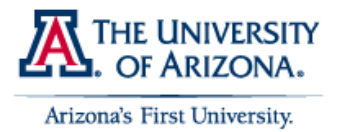

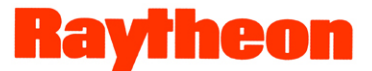

## Abstract

There are two contending optical ray tracing software packages that compete directly in their specific market, Zemax by Zemax Development Corporation and Code V by Optical Research Associates. They are a classical battle that can be easily compared to the fight between Window PC users and Mac OS users. This paper is written because of this fact, the fact that few people are competently trained on both packages, or even have access to both packages. This paper will attempt to easy the conflict by outlining how to use the built in conversion capabilities of both software packages to convert foreign prescriptions into their own format.

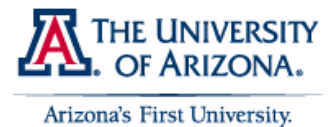

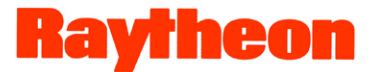

## **Chapter 1 - Step by step instructions**

#### **1.1 Conversion of a Zemax file into Code V:**

There are two option in Code V to easily convert a save Zemax "X.zmx" lens prescription into a Code V file. Run the macro out of the macro directory and execute the macro from the command line. They both involve accessing the pre-made macros that are a part of the collection of macros available with the Code V software package.

#### 1.1.1 Option One:

| 1 - New lens from (                          |                                                                           | × % &                                                                                                    | ∦ ∦⇒ ∥5              | 🍇 🕪 Ate 💥 S           | ₩ <del>₩</del> 9D    3       |            |                 |                |       | _ |  |
|----------------------------------------------|---------------------------------------------------------------------------|----------------------------------------------------------------------------------------------------|----------------------|-----------------------|------------------------------|------------|-----------------|----------------|-------|---|--|
| Lens Data Manager                            | 🗖 Lens Data                                                               | 🗆 Lens Data Manager                                                                                         |                      |                       |                              |            |                 |                |       |   |  |
| - Command Window<br>- Review Spreadsheets    | System D                                                                  | System Data Surface Properties                                                                              |                      |                       |                              |            |                 |                |       |   |  |
| Listings<br>Analysis Windows<br>Optimization | Surface #                                                                 | Surface<br>Name                                                                                             | Surface<br>Type      | Y Radius              | Thickness                    | Glass      | Refract<br>Mode | Y<br>Semi-Aper | rture |   |  |
| Plot Windows                                 | Object                                                                    |                                                                                                    | Sphere               | Infinity              | Infinity                     |            | Refract         |                | 0     |   |  |
| :rror Log                                    | Stop                                                                      |                                                                                                    | Sphere               | Infinity              | 0.0000                       |            | Refract         | 1.0            | 0000  |   |  |
|                                              | Image                                                                     |                                                                                                    | Sphere               | Infinity              | 0.0000                       |            | Refract         | 1.0            | 0000  |   |  |
|                                              |                                                                           |                                                                                                    |                      |                       |                              |            |                 |                |       |   |  |
|                                              |                                                                           |                                                                                                    |                      |                       |                              |            |                 |                |       |   |  |
|                                              |                                                                           | Window                                                                                                    |                      |                       |                              |            |                 |                |       |   |  |
|                                              | Command                                                                   | Window<br>lear Text                                                                                         |                      |                       |                              |            |                 |                |       |   |  |
|                                              | Command                                                                   | Window<br>ear Text<br>RDY 0.000<br>S 0 0<br>1:<br>RDY 0.000                                                 | 000 ; TF             | HI 0.1000<br>HI 0.000 | E+14 ; GLA .                 | AIR        |                 |                |       |   |  |
|                                              | CODE V><br>SURFACE<br>CODE V><br>CODE V><br>= DDM M<br>= SEE 0            | Window<br>earText<br>RDY 0.000<br>S 0 0<br>1:<br>RDY 0.0000<br>G0<br>G0                                     | 000 ; TF<br>000 ; TF | H 0.1000<br>H 0.00    | E+14 ; GLA .<br>0000 ; GLA . | AIR        |                 |                |       |   |  |
|                                              | CODE V><br>SURFACE<br>CODE V><br>CODE V><br>SURFACE                       | Window           Ref Text           RDY 0.000           S 0 0           1:           RDY 0.000           GO | 000 ; TP<br>000 ; TP | HI 0.1000<br>HI 0.00  | E+14 ; GLA :                 | AIR<br>AIR |                 |                |       |   |  |
|                                              | CODE V><br>SURFACE<br>CODE V><br>CODE V><br>SURFACE<br>CODE V><br>CODE V> | Window           RDY 0.000           S 0 0           1:           RDY 0.000           GO                    | 000 ; TP<br>000 ; TP | HI 0.1000<br>HI 0.00  | E+14 ; GLA :                 | AIR        |                 |                |       |   |  |

#### Default Code V Screen:

Figure 1 shows the default Code V new lens screen.

File Select:

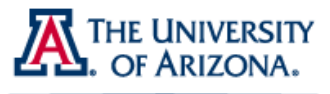

Arizona's First University.

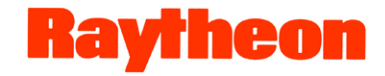

| 😨 CODE V -                                   |                                                     |                                                 |                                                           |            |             |                              |                 |                 |                   |             | _ 7×    |
|----------------------------------------------|-----------------------------------------------------|-------------------------------------------------|-----------------------------------------------------------|------------|-------------|------------------------------|-----------------|-----------------|-------------------|-------------|---------|
| File Edit Lens Display Re                    | eview Analysis                                      | Optimization 1                                  | Tools Window Help                                         |            |             |                              |                 |                 |                   |             |         |
| □ 🚔 🖲 🚰 🖨 🗟                                  |                                                     | ದ ಕ ಡ ಕ                                         | Glass Catalogs<br>File Maintenance<br>Evaluate Expression |            | 2 🤌         | • <b>\?</b><br>⊯ >⊯ 91\ []]⊺ | -               |                 |                   |             |         |
|                                              |                                                     | User Graphics                                   |                                                           | F 7766 - 8 | ~~ <u>~</u> | <u> </u>                     |                 |                 |                   |             |         |
| Lens Data Manager                            | 🗖 Lens Data                                         | Manager                                         | Macro Manager                                             |            |             |                              |                 |                 |                   |             | Â       |
| Command Window<br>Review Spreadsheets        | System Data                                         |                                                 | Editor                                                    |            |             |                              |                 |                 |                   |             |         |
| Listings<br>Analysis Windows<br>Optimization | Surface #                                           | Surface<br>Name                                 | Customize<br>Preferences                                  | ad         | lius        | Thickness                    | Glass           | Refract<br>Mode | Y<br>Semi-Apertu: | .e          |         |
| - Plot Windows                               | Object                                              | -                                               | Paterit Leris Search                                      | in         | ity         | Infinity                     |                 | Refract         |                   | 0           |         |
| ···· Error Log                               | Stop                                                |                                                 | Add To Favorites                                          | in         | ity         | 0.0000                       |                 | Refract         | 1.0000            | 0           |         |
|                                              | Image                                               |                                                 | Sphere                                                    | Infin      | ity         | 0.0000                       |                 | Refract         | 1.0000            | ° I         |         |
|                                              |                                                     |                                                 |                                                           |            | Ena         | OI Data                      |                 |                 |                   |             |         |
|                                              | <u>[[</u>                                           |                                                 |                                                           |            |             |                              |                 |                 | 1                 |             |         |
|                                              | Command                                             | l Window                                        |                                                           |            |             |                              |                 |                 |                   | Z           |         |
|                                              | CODE V><br>SURFACE<br>CODE V><br>CODE V><br>= DDM M | RDY 0.00<br>S 0 0<br>1:<br>RDY 0.00<br>GO<br>GO | 00000 ; THI<br>)<br>)00000 ; THI                          | 0.         | 0.00        | E+14 ; GLA                   | AIR             |                 |                   | •           |         |
|                                              | SEE 0                                               |                                                 |                                                           |            |             |                              |                 |                 |                   |             |         |
|                                              | CODE V>                                             |                                                 |                                                           |            |             |                              |                 |                 |                   |             |         |
| Macro Manager                                | , 1                                                 | DIM: Milim                                      | eters Apertures Use                                       | d: User-D  | efined a    | nd Defaults                  | Use ZX Plane: N | o f/ 5.0000     | e EPD: 2.0000     | Image Dist: | 0.0000  |
| 🦺 start 🌒 🕴 🏉 🖸                              | ) 🕹 🁋 =                                             | 🖆 🕴 😴 co                                        | DDE V -                                                   | <b>D</b> 0 | icument:    | L - Microsof                 |                 |                 | 0 0 😻 😫 🗎         | i 🍂 s'' 😹 🗖 | 8:55 PM |

Figure 2. Shows where to access the "Macro Manager" tab in Code V.

Browse for Macro:

|                                |   | Remove            |
|--------------------------------|---|-------------------|
| Favorites                      |   | Bun               |
| Hecent Files     Sample Macros | [ | Edit              |
|                                |   | Add to Favorites  |
|                                |   | Assign to Toolbar |
|                                |   | Assign to Menu    |
|                                |   | Close             |

Figure 3. Shows the macros browsing pop up, that is use to navigate to the conversion file.

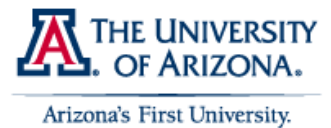

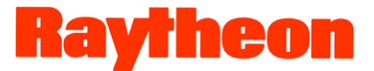

Select "zemaxtocv"

| Open                                                             |                                                                                                    |                                                                                                    | ? 🔀                                |
|------------------------------------------------------------------|----------------------------------------------------------------------------------------------------|----------------------------------------------------------------------------------------------------|------------------------------------|
| Look in:                                                         | i macro                                                                                                    | 🛨 🗢 🗈 📩                                                                                                    |                                    |
| My Recent<br>Documents<br>Desktop<br>My Documents<br>My Computer | userhoe.seq<br>userint.seq<br>usersur1.seq<br>usersur1.seq<br>usersur2.seq<br>usersur.seq<br>usersur.seq<br>utolchng.seq<br>vp_data.seq<br>vp_lot.seq<br>yyb.seq<br>yyb.seq<br>yyben.seq<br>yybelp.seq | yybnew.seq<br>yybplot.seq<br>yybread.seq<br>yybsave.seq<br>yybsetup.seq<br>yybspc.seq<br>zcir.seq<br>zli.seq<br>Type: CODE V Se<br>Date Modified: 1<br>Size: 88,4 KB | equence File<br>2/12/2008 12:06 PM |
|                                                                  | <                                                                                                    |                                                                                                    |                                    |
| My Network<br>Places                                             | File name:                                                                                                    | •                                                                                                    | Open                               |
|                                                                  | Files of type:                                                                                                    | Macro Files (*.seq)                                                                                                    | Cancel                             |
| 🔽 Use Internal f                                                 | ile names                                                                                                    |                                                                                                    |                                    |
| 🗌 🗖 Only Show Hi                                                 | ighest Version ##s                                                                                                    |                                                                                                    |                                    |

Figure 4. Shows the directory where the conversion macro is stored.

Run Macro:

| Macro File:<br>C:\CODEV100\macro\zemaxtocv.seq |   | Remove                                                                 |
|------------------------------------------------|---|------------------------------------------------------------------------|
| Favorites                                      | _ | Run<br>Edit<br>Add to Favorites<br>Assign to Toolbar<br>Assign to Menu |
| Macro Arguments:                               |   |                                                                        |

Figure 5. Show the selected macro file. Hit "Run" to activate the file.

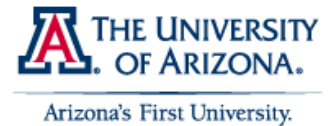

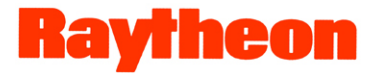

## Select Zemax file to be converted

| Macro zemaxtocv.seq                                      | X |
|----------------------------------------------------------|---|
| Macro to convert a Zemax .ZMX file into a CODE V file    |   |
|                                                          |   |
| Name of Zemax .ZMX file 7 with fold C\OPTI515.zmx        |   |
| OK Cancel                                                |   |
| Name of Zemax lens file (with drive and path, if needed) |   |

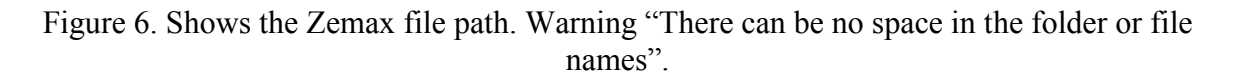

|                                                           | the second second | 0. F                                    | de area de la com | ust.                        |                |               |                   |                        |               |  |  |  |
|-----------------------------------------------------------|-------------------|-----------------------------------------|-------------------|-----------------------------|----------------|---------------|-------------------|------------------------|---------------|--|--|--|
| Hie Edit Lens Display Ke                                  | eview Analysis    | Optimization 10                         | ois vindow i      | нер                         |                |               |                   |                        |               |  |  |  |
| 0 🛎 🖲 🔏 🎒 🗋                                               | X 🖻 🖻             | $\Im = \Im = \pi$                       | &                 | 🖾 🕼 🛛 🖾 🌒 😽                 |                |               |                   |                        |               |  |  |  |
| * 1 -                                                     | ▼ Z               | 1 × 10 6                                | 8 🔤               | 🧏 🎾 Arr 💥 🛩 🍾               | 🖌 🕦 📄 👘        |               |                   |                        |               |  |  |  |
| X                                                         |                   | 1 11                                    |                   | 11                          |                |               |                   |                        | ^             |  |  |  |
| Lens Data Manager                                         | Lens Data         | a Manager                               |                   |                             |                |               |                   |                        |               |  |  |  |
| - Command Window                                          | System [          | Data S                                  | Surface Propertie | s                           |                |               |                   |                        |               |  |  |  |
| <ul> <li>Herein apreadsneets</li> <li>Listings</li> </ul> |                   |                                         | 1                 |                             |                | 1             |                   |                        |               |  |  |  |
| Analysis Windows C:\CODEV100\macrc                        | Surface #         | Surface<br>Name                         | Surface<br>Type   | Y Radius                    | Thickness      | Glass         | Refract<br>Mode   | Y<br>Semi-Aperture     | Nor           |  |  |  |
| - Optimization                                            | Object            |                                         | Sphere            | Infinity                    | 131.2875       |               | Refract           | 0                      |               |  |  |  |
| Plot Windows                                              | 1                 |                                         | Asphere           | Infinity                    | 14.0000        | BK7_SCHOT     | Refract           | 47.9636 <sup>0</sup>   |               |  |  |  |
| Error Log                                                 | 2                 |                                         | Sphere            | -177.1122 V                 | 46.5104        |               | Refract           | 48.6089 <sup>O</sup>   |               |  |  |  |
|                                                           | 3                 |                                         | Sphere            | Infinity                    | 126.8999       |               | Refract           | 48.0376 <sup>0</sup>   |               |  |  |  |
|                                                           | 4                 |                                         | Sphere            | Infinity                    | 0.0000         |               | Refract           | 65.3125 <sup>O</sup> B | asic Dec      |  |  |  |
|                                                           | 5                 |                                         | Sphere            | Infinity                    | 0.0000         |               | Reflect           | 65.3125 <sup>O</sup>   |               |  |  |  |
|                                                           | 6                 |                                         | Sphere            | Infinity                    | -126.9138      |               | Refract           | 46.6778 <sup>O</sup> B | asic Dec      |  |  |  |
|                                                           | 7                 |                                         | Asphere           | 2058.4712 <sup>V</sup>      | -14.0000       | BK7_SCHOT     | Refract           | 45.3232 <sup>O</sup>   |               |  |  |  |
|                                                           | 8                 |                                         | Sphere            | 1000 2014 V                 | 16 0000        | ern ecuor     | Dofront           | AE SODEO               | -             |  |  |  |
|                                                           | 9                 |                                         | Sphere L          | C:\CODEV100\macro           | \zemaxtocv.seq |               |                   |                        |               |  |  |  |
|                                                           | Stop              |                                         | Conic             | ca 🕸 🛛 🗛 💼 📘                | 3              |               |                   |                        |               |  |  |  |
|                                                           | 11                |                                         | Sphere            |                             | -              |               |                   | ·                      |               |  |  |  |
|                                                           | 12                |                                         | Sphere W          | arning: Extra dat           | a 'AND' ignor  | red           | USER (OPIISI      | 5.Zmx                  |               |  |  |  |
|                                                           |                   | 1                                       | C                 | ODE V> ver n                | u 2010 191101  |               |                   |                        |               |  |  |  |
|                                                           | Comman            | Command Window Radius input/output mode |                   |                             |                |               |                   |                        |               |  |  |  |
|                                                           | •                 | Clear Text                              |                   | Note: Lens data             | created by 2   | lemax versio  | n 90.5            |                        |               |  |  |  |
|                                                           |                   | Due                                     | to diffe          |                             |                |               |                   |                        |               |  |  |  |
|                                                           |                   | - i                                     | na t utal         |                             | ABB            |               |                   |                        |               |  |  |  |
|                                                           |                   | Error Log                               |                   |                             |                |               |                   |                        |               |  |  |  |
|                                                           |                   | Clear Text                              |                   |                             |                |               |                   |                        | ata a         |  |  |  |
|                                                           | l F               | CVUSER\OPT                              | I515.ZMX          | -> Warning: Make            | surface apert  | ures oversi   | ze on surfa       | ces where the ca       | optic         |  |  |  |
|                                                           |                   |                                         |                   |                             |                |               |                   |                        |               |  |  |  |
|                                                           |                   | CVUSER\OPT                              | T515 ZMX          | -> Warning:                 | The ZEMAX st   | stem has on   | e or more s       | urface comments        |               |  |  |  |
|                                                           |                   | els (SLBs),                             | 1010. brin        | ·                           | THE STIRN ST   | rootin nuo on |                   | arrase somments        | ×             |  |  |  |
| <                                                         | <                 | //                                      |                   | ш                           |                |               |                   |                        | >             |  |  |  |
| CODE V                                                    |                   | DIM: Milime                             | ters Aperture     | is Used: User-Defined and D | efaults Use Z  | (Plane: No    | f/ -2.1390 EPD: - | 420.3961 Image Di      | st: -131.2875 |  |  |  |
| 🦺 start 🌖 🕴 💋 🖸                                           | 🥲 👋 :             | 🖆 🕴 😴 cop                               | ÆV-               | Document1 - Mi              | crosof 📔 🗀 CVL | JSER          | Ø                 | ) 🔮 😒 🖿 🍕 E* 📚         | 9:28 PM       |  |  |  |

## Macro Run Complete

Figure 7. Shows the completed conversion of the optical prescription.

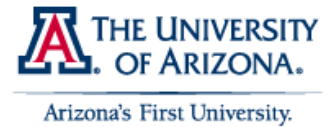

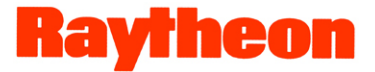

## 1.1.2 Option Two:

## Open Macro file:

| <b>1</b> | zemaxtocv.seq |                                                                                                    | _ 🗆 🗙 |
|----------|---------------|----------------------------------------------------------------------------------------------------|-------|
| 1"<br>1  | Sequence:     | ZEMAXTOCV                                                                                                    |       |
| 1        | Purpose:      | Convert a saved Zemax lens file to a CODE V lens.                                                                                                    |       |
|          | Syntax:       | in ZEMAXTOCV Zemax_file                                                                                                    |       |
|          | Inputs:       | <pre>Zemax_file - name of Zemax lens file. If using drive,</pre>                                                                                                    |       |
|          | Notes:        | <ol> <li>Not all Zemax lens features are modeled. Commands or<br/>surface features which are ignored are listed during<br/>macro execution.</li> <li>Currently, pickups may not be modeled correctly if there<br/>are paraxial lenses in the Zemax model.</li> <li>Currently, zoom data are not converted, so the resulting<br/>CODE V lens is not zoomed.</li> </ol> |       |
|          | Buffers:      | Lowest buffers not in use (deleted after use).                                                                                                    |       |
| <u>!</u> | Author:       | R. Juergens Date: 01-02-96                                                                                                    |       |

Figure 8. Open the macro in a text editor.

| 😨 CODE V -                                   |                                |                 |                  | 1 2 2                  |                |             |                   |                    | _ 7 X      |  |
|----------------------------------------------|--------------------------------|-----------------|------------------|------------------------|----------------|-------------|-------------------|--------------------|------------|--|
| File Edit Lens Display Re                    | view Analysis                  | Optimization To | ols Window Help  |                        |                |             |                   |                    |            |  |
| 🛛 D 📽 🖲 🔀 🖨 🖪                                | X 🖻 🛍                          | Ω ± ⊆ ± [       | ≝    ‰    📾      | ] 🕼 🛛 🛛 🧶 📢            | ?              |             |                   |                    |            |  |
| * 1 - New lens from C                        | VMAC - Z                       | × % 🚳           | ∅                | 🕼 💴 Are 💥 🕍            | ₩ <u>1</u> 12  |             |                   |                    |            |  |
| Lens Data Manager                            | Lens Data                      | Manager         |                  |                        |                |             |                   |                    | 3 🔺        |  |
| Command Window<br>Review Spreadsheets        | System Data Surface Properties |                 |                  |                        |                |             |                   |                    |            |  |
| Listings<br>Analysis Windows<br>Optimization | Surface #                      | Surface<br>Name | Surface<br>Type  | Y Radius               | Thickness      | Glass       | Refract<br>Mode   | Y<br>Semi-Aperture | -          |  |
| Plot Windows                                 | Object                         |                 | Sphere           | Infinity               | Infinity       |             | Refract           | 0                  |            |  |
| · Error Log                                  | Stop                           |                 | Sphere           | Infinity               | 0.0000         |             | Refract           | 1.0000 0           |            |  |
|                                              | Image                          |                 | Sphere           | Infinity               | 0.0000         |             | Refract           | 1.0000 0           |            |  |
|                                              |                                |                 |                  | End                    | Of Data        |             |                   |                    |            |  |
|                                              | Command                        | Window          |                  |                        |                |             |                   |                    |            |  |
|                                              |                                |                 |                  |                        |                |             |                   | -<br>-<br>-<br>-   |            |  |
| < · · · >                                    | CODE V>                        | n ZEMAXTOC      | V 'C:\CVUSER     | OPTI515.zmx'           |                |             |                   | -                  | I          |  |
| CODE V                                       |                                | DIM: Milimet    | ers Apertures Us | ed: User-Defined and ( | Defaults Use Z | ( Plane: No | f/ 5.0000e EPD: 2 | 2.0000 Image D     | st: 0.0000 |  |
| 🦺 start 🔰 🕴 🥔 🧕                              | 🧕 👋 🖻                          | 🕯 🕴 😴 сор       | EV-              | CodeV-converti         | CVUSER         | CVEdit      | - zemax           | % *** 🛃 🖿 🛃        | 9:40 PM    |  |

Copy Syntax line:

Figure 9. Shows the command line entry needed to access the conversion macro.

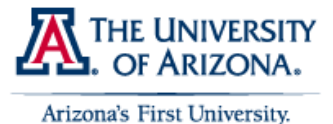

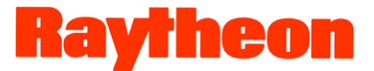

## **1.2 Outputs after Conversion:**

#### 1.2.1 Error Log:

Once the conversion macro is run Code V will print a running list of the items that were flagged during the conversion process. Items are flagged because they were correctly converted or because they were ignored and not converted.

#### Message:

"Some information will not be converted. Changes in either CODE V or ZEMAX may invalidate converted information. Due to differences between CODE V & ZEMAX ray aiming & vignetting factors, it is recommended that you set vignetting for the converted system.

A concise listing of conversion warnings appears on the Tabbed Output Window 'Info' tab and in the Error log."

#### Examples:

- 1. Temperature and pressure specified.
- 2. Glass catalog list ignored
- 3. Field weighting not used.
- 4. Pupil X shifts not used
- 5. Surface label 'surf' on S2 has been deleted.
- 6. Circular aperture pickup not specified
- 7. Please check converted lenses carefully.

#### 1.2.2 Macro Run Log:

The macro run log that is printed is an extremely detailed log of every surface and change that happened while converting the prescription.

#### Message:

"The ZEMAX system has one or more surface comments (COMM) defined. CODE V has converted these to surface labels (SLBs), must be unique. If identical COMMs were defined on multiple surfaces, only the final instance will appear in the CODE V lens."

Examples:

Warning: Glass catalog list ignored

Warning: Ray aiming not used

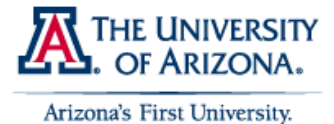

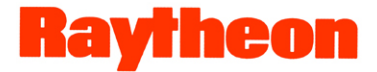

| Warning: | Pupil shift for ray aiming not used. |
|----------|--------------------------------------|
| -        | Zemax command SDMA ignored           |
|          | Zemax command XFLN ignored           |
|          | Zemax command YFLN ignored           |
|          | C C                                  |

Warning: Field weighting not used Zemax command FWGN ignored

#### 1.2.3 Macro "ZEMAXTOCV"

! Sequence: ZEMAXTOCV 1 ! Purpose: Convert a saved Zemax lens file to a CODE V lens. 1 ! Syntax: in ZEMAXTOCV Zemax file ! ! Inputs: Zemax file - name of Zemax lens file. If using drive, path, or extender, enclose in quotes. If the extender is omitted, .zmx is assumed. ! Т ! Notes: 1. Not all Zemax lens features are modeled. Commands or surface features which are ignored are listed during ! ! macro execution. 2. Currently, pickups may not be modeled correctly if there 1 are paraxial lenses in the Zemax model. ! 3. Currently, zoom data are not converted, so the resulting I. CODE V lens is not zoomed. 1 1 ! Buffers: Lowest buffers not in use (deleted after use). 1 ! Author: R. Juergens Date: 01-02-96

#### 1.3 Conversion of a Code V file into Zemax:

The conversion process for inputting Code V prescriptions into Zemax is virtually the same process as the Z-C conversion. However, unlike the Z-C, the C-Z process take place in a DOS.exe outside of Zemax.

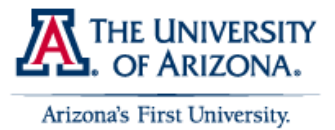

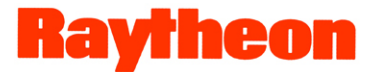

- 1.3.1 Step by Step Process:
  - 1) Copy the Code V X.seq file into the common directory that Zemax uses as a default on your computer.
  - 2) It is easiest if you copy the "seq2zmx.exe" into the same common directory that Zemax used.

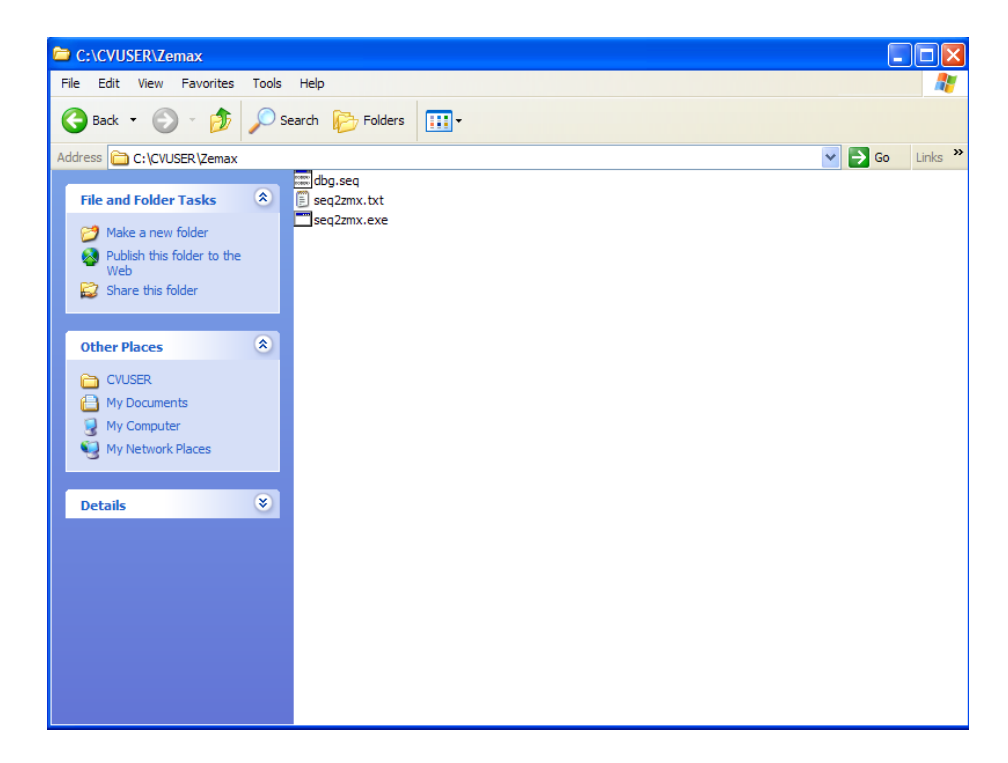

Figure 10 Shows the needed file in a common directory.

- 3) Go to the "Start" Menu on your windows desktop and select "run"
- 4) A window will pop up, enter "cmd" and hit enter.
- 5) You now have access to the DOS system for conversion
- 6) Change path into your Zemax common folder where you already copied the .seq file.

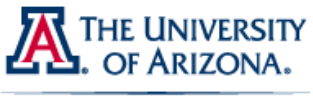

Arizona's First University.

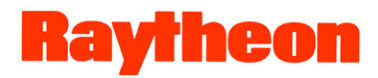

| C:\WINDOWS\system32\cmd.exe                                                     | - 🗆 | × |
|---------------------------------------------------------------------------------|-----|---|
| Volume Serial Number is 5AEF-5583                                               |     | - |
| Directory of C:\CVUSER\Zemax                                                    |     | _ |
| 11/02/2009 05:42 PM <dir></dir>                                                 | -   |   |
| 11/02/2009 05:42 PM <dir><br/>11/02/2009 11:34 AM 931 dbg.seq</dir>             |     |   |
| 10/08/2009 10:52 AM 73,728 seq2zmx.exe<br>10/08/2009 10:52 AM 1.256 seq2zmx.txt |     |   |
| 3 File(s) 75,915 bytes                                                          |     |   |
|                                                                                 |     |   |
| C:\CUUSER\Zemax>                                                                |     |   |
|                                                                                 |     |   |
|                                                                                 |     |   |
|                                                                                 |     |   |
|                                                                                 |     |   |
|                                                                                 |     |   |
|                                                                                 |     | Ŧ |

Figure 11 Show the DOS folder that the files are in.

7) There is a executable file called "seq2zmx.exe" run the file by typing "seq2zmx"

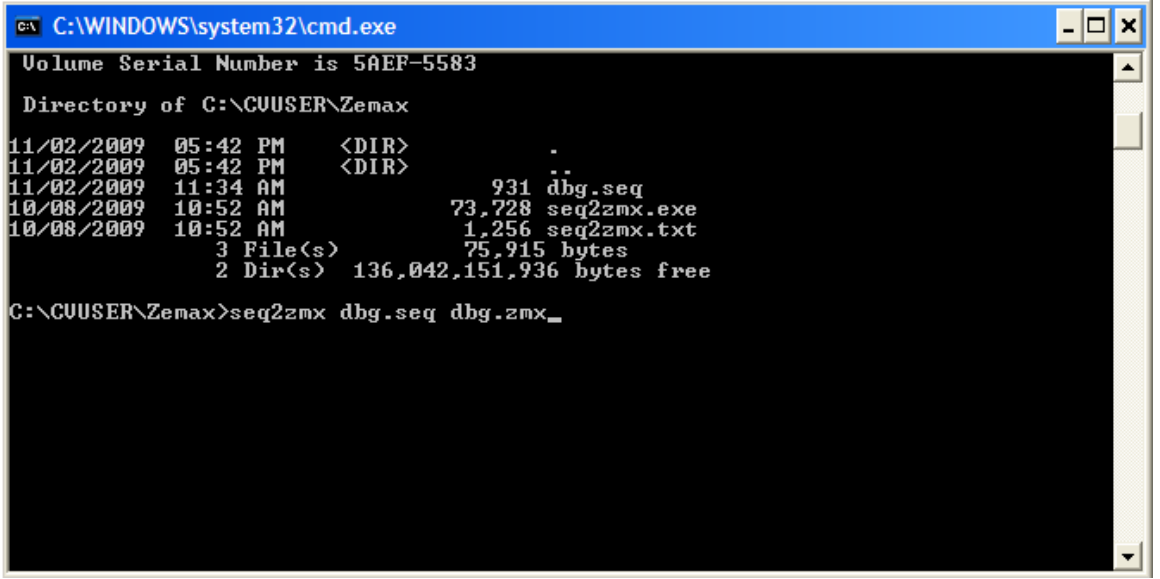

Figure 12 Shows the command line inputs

8) The command line to ask for a input/output and log name. Provide the X.seq name of the Code V file you are trying to convert. Provide a X.zmx for the Zemax file you are trying to create. Provide a name for the log file X.txt that will be where the conversion process and error messages will be stored.

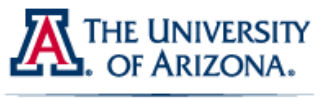

Arizona's First University.

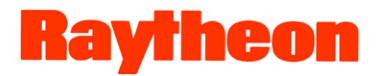

| C:\WINDOWS\system32\cmd.exe                                                                                                    | - 🗆 🗙 |
|----------------------------------------------------------------------------------------------------|-------|
| Volume Serial Number is 5AEF-5583                                                                                                    |       |
| Directory of G:\CUUSER\Zemax<br>11/02/2009 05:42 PM <dir> .</dir>                                                                                                    |       |
| 11/02/2009 05:42 PM <dir><br/>11/02/2009 11:34 AM 931 dbg.seq<br/>10/08/2009 10:52 AM 73,728 seq2zmx.exe<br/>10/08/2009 10:52 AM 1,256 seq2zmx.txt<br/>3 File(s) 75,915 bytes<br/>2 Dir(s) 136.042.151.936 bytes free</dir> |       |
| C:\CVUSER\Zemax>seq2zmx dbg.seq dbg.zmx<br>Vignetting factors based on upper vignetting<br>Vignetting factors need to be reset<br>Done. Unconverted commands stored in log file.                                            |       |
| C:\CVUSER\Zemax>                                                                                                    |       |
|                                                                                                    |       |
|                                                                                                    | -     |

Figure 13 Shows the DOS output once the program was run.

9) The executable will run and convert as much of the prescription as possible, it is important to check the log file for what convert really took place.

| 3 File(s) 75,915 bytes<br>2 Dir(s) 136,042,151,936 bytes free                                                                                                    |
|----------------------------------------------------------------------------------------------------|
|                                                                                                    |
| C:\CUUSER\Zemax>seq2zmx dbg.seq dbg.zmx<br>Vignetting factors based on upper vignetting<br>Vignetting factors need to be reset<br>Done. Unconverted commands stored in log file. |
| C:\CUUSER\Zemax>dir<br>Volume in drive C is Raytheon<br>Volume Serial Number is 5AEF-5583                                                                                        |
| DIFECTORY OF C:\CVUSER\ZEMAX                                                                                                    |
| 11/02/2009 05:48 PM <dir> -</dir>                                                                                                    |
| 11/02/2007 05-36 FM \D1K/                                                                                                    |
| 11/02/2009 05:48 PM 1,007 dbg.zmx                                                                                                    |
| 10/08/2009 10:52 AM 73,728 seq2zmx.exe                                                                                                    |
| 11/02/2009 05:48 PM 1,727 seq2zmx.LOG                                                                                                    |
| 10/08/2007 10:52 Hm 1,256 Seq22mX.tXt<br>5 File(c) 78 649 butes                                                                                                    |
| 2 Dir(s) 136,037,904,384 bytes free                                                                                                    |
|                                                                                                    |

Figure 14 Shows the new X.zmx and X.LOG file that were created in the directory.

10) Open the new X.zmx file in Zemax, to verify the conversion worked.

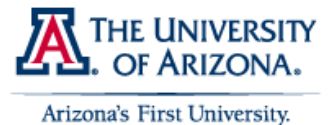

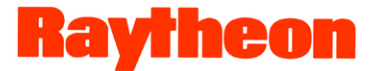

## **1.4 Outputs after Conversion:**

#### 1.4.1 Run Log:

Once the conversion executable is run in DOS, the process will produce a running list of the items that were flagged during the conversion process. Items or surfaces are flagged because they were correctly converted from Code V to Zemax. This file is saved with a default name of seq2zmx.LOG and will contain all the information on the conversion.

Examples of LOG:

Input file : dbg.seq Output file: dbg.zmx

Code V (TM) commands not converted or converted with warnings:

\_\_\_\_\_

Surface: 3 in ZEMAX, 3 in Code V

Unlike Code V conversion macro, you are very limited in the amount of information that the LOG file contains. You therefore must be suspect that the conversion worked correctly, because of the lack of information.

#### 1.5 Executable "SEQ2ZMX.exe"

#### SEQ2ZMX v 1.3

Utility to convert Code V(TM) sequence files to ZEMAX files

Syntax:

#### SEQ2ZMX INPUTFILENAME OUTPUTFILENAME LOGFILENAME

Where INPUTFILENAME is the input sequence file name, i.e. LENS.SEQ

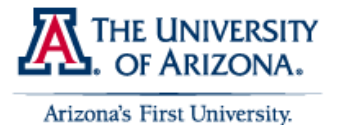

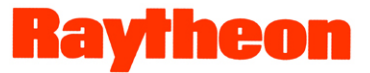

OUTPUTFILENAME is the output ZEMAX file name, i.e. LENS.ZMX LOGFILENAME is the optional log file name. Default = seq2zmx.LOG File names may include the drive and path.

Supported Commands:

Aspheric surface type Conic surface type Cylindrical surface type Grating surface type Spherical surface type Default dimensions Numerical aperture, F/# PIM solve Radius or curvature, thickness, glass Wavelengths, reference wavelength, and weights Field angles, object height, and paraxial image height Title X,Y,Z tilts, decenters, BEN and DAR commands Zooms on thickness

Disclaimer:

This utility is provided as is without warranty either expressed or implied. The utility is intended to convert simple Code V ver. 8.1 sequence files to ZEMAX lens files. Not all Code V commands are supported. Complex systems may require additional editing within ZEMAX. Unconverted commands are stored in the log file. E-mail conversion suggestions to support@zemax.com.

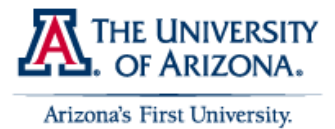

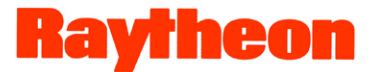

## **Chapter 2 - Conclusion**

We have found during this paper that it is easy to convert back and forth between Code V and Zemax files. The conversion process for both software packages is very similar and produces about the same result, when comparing the prescription file itself. The conversion process does a solid 80% job in converting from one file format to another. Code V seems to have an edge in the number of things it converts from Zemax to Code V. Overall Code V seems to do a better job doing the whole process, mostly because of vast increase in information that the log file saves. Zemax requires a second step of run the conversion outside of Zemax, which could be seen as both good and bad. The final take away from this paper is that there are built in converter for both packages and they work as well.

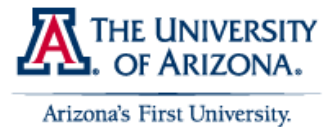

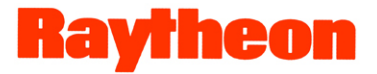

# Chapter 3 - Appendix

Product information:

## **3.1 Code V:**

#### 3.1.1 Key Features

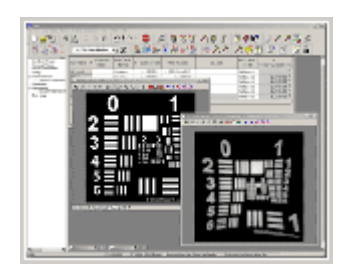

In addition to such basic capabilities as lens modeling and <u>spot diagrams</u>, CODE V has a vast array of technical, graphical, and ease-of-use features. The following list of "key features" is just a small subset of what is available. See the <u>technical description</u> for a more detailed look at capabilities.

- Optimization (including Global Synthesis)
- Ease of use (GUI interface and commands)
- Extensive built-in libraries of optical system models (patents, etc.), components, and optical glass
- Extensive graphics (<u>pictures</u>, <u>data plots</u>, <u>shaded displays</u>), including <u>3D</u> <u>visualizations</u> and <u>diffraction-based image simulations</u>
- Database/modeling Features
- Tolerancing (including extremely fast and accurate wavefront differential tolerancing)
- <u>Interferogram</u> interface (supports computer-aided closed-loop alignment)
- Non-sequential surface modeling for unusual systems
- Powerful command language (with Macro-PLUS programming)
- Fast 2D Image Simulation with an input bitmap file (including diffraction)
- The most accurate, efficient beam propagation analysis available

CODE V is the most comprehensive "tool box" for optical modeling, design and analysis available today.

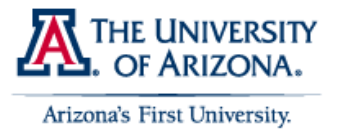

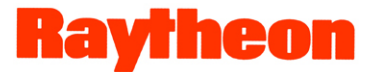

## 3.1.2 General

CODE V is an integrated system of modules, allowing a wide variety of optical computations to be performed on a common input lens data base. The various functions and major capabilities of CODE V are grouped into what are referred to as "options"; this term does not imply that they are optional to the customer or licensee in terms of being able to obtain CODE V without them, but optional in the context of program usage.

Considerable attention has been paid to making the CODE V program easy to use, without sacrificing flexibility or power. A graphical user interface (GUI) is provided, allowing users to navigate around the program by the use of pulldown menus and toolbar buttons, eliminating the need to remember numerous commands; however, commands can be used as well, or a combination of menus and commands. Frequent CODE V users often migrate to command mode, at least for the options they use most often. A library of over 2400 lens models from patents and other sources also contribute to ease of use by providing many possible starting points for new designs.

Extensive on-line help is integrated into the program. This allows users to obtain help on any lens data topic, CODE V option, or immediate command (input/output, etc.). In addition, context sensitive help gives help on the screen currently active. The on-screen help includes all the information and graphics available in the three-volume reference manual in a convenient and easily searched format.

Lenses without symmetry, i.e., systems with three-dimensional tilts and/or decenters, are easily input and modeled in CODE V, and all the analyses, image evaluation options, and optimization are carefully designed to handle such systems.

A wide variety of surface types are available, including diffraction gratings, generalized aspheric surfaces, and holographic surfaces. In addition, the user can create a userdefined surface type, allowing optimization and analysis of specialized surface types that have not been anticipated in the program. Features such as solves and pickups simplify the definition of lens models. Visual Systems can be analyzed in angular units and accomodation can be varied during optimization.

Gradient-index materials can be defined and used as well as can lens arrays (such as GRIN-rod arrays). The capability to handle non-sequentially traced surfaces is also provided; in this case the surfaces are ray traced in the order they are encountered by the light rays rather than the order in which they are entered. A given physical surface is entered only once, but may be encountered many times by the same ray. This facilitates the ray tracing and analysis of a number of special types of optical systems; these include systems with roof mirrors or prisms, corner cubes, light pipes and light collectors of various types, segmented windows, and resonators.

Systems with up to 21 different configurations, each of which may contain up to 25 different object points, can be simultaneously optimized or analyzed. This multi-

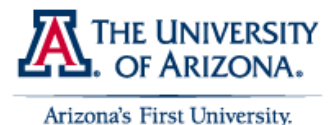

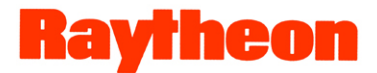

configuration (zoom) feature can be used in the design of conventional zoom lenses as well as for many other applications. These include systems with interchangeable elements, reversible components, scanning systems, and systems corrected for multiple object and image conjugates. A general pick-up capability allowing coupling of different types of variables can be used to set up the system for analysis and optimization.

A very powerful programming language called Macro-PLUS(tm) is integrated with CODE V. This is a modern, high-level programming language within CODE V which encompasses the following separate but related aspects of CODE V command mode usage (macros can be written in command mode and run from either command or GUI mode):

- Storing of commands for later execution from a file
- Freedom to use an arithmetic expression in place of a numeric input item
- Access to a broad range of CODE V maintained and calculated data
- User-defined variables, arrays, and functions
- Conditional and looping constructs (FOR, IF, UNTIL, WHILE)
- User-controlled input/output statements with sophisticated format control
- Ability to read from and write to text files stored on disk
- Storing of any CODE V output in the Worksheet Buffer(tm) for later manipulation

A growing library of macros, some written by ORA and some by users, is provided with CODE

#### 3.2 Zemax:

#### 3.2.1 ZEMAX-SE

ZEMAX-SE contains most of the tools needed for sequential optical system design of imaging systems. More advanced features, like Physical Optics, Non-Sequential ray tracing, Polarization ray tracing and others are contained in <u>ZEMAX-EE</u>.

#### General Capabilities

3D placement of optical surfaces Unlimited number of surfaces, variables, optimization targets etc Multiple Configuration capability Thermal Analysis Point sources, extended sources, .bmp and .jpg sources Telecentric sources

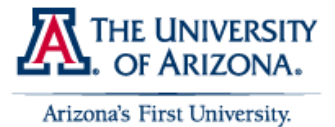

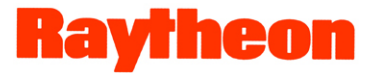

Uniform, Lambertian and Gaussian illumination Source size define by subtended angle, height or image height (real and paraxial) Focal or afocal operation

#### 3.2.2 ZEMAX-EE

ZEMAX-EE contains all the features and capabilities of <u>ZEMAX-SE</u>, plus the following additional capabilities:

#### Sequential Surfaces

ZEMAX-EE supports the following additional surfaces:

| Туре                             | Description                                                                                                    |
|----------------------------------|----------------------------------------------------------------------------------------------------|
| <b>Birefringent Surface</b>      | Models uniaxial crystal polarization components                                                                                                    |
| Jones Matrix                     | Models idealized polarization components                                                                                                    |
| Non-sequential components        | Allows non-sequential objects and ray-tracing to<br>be used in an otherwise sequential system. Ideal<br>for prism modeling or incorporating CAD<br>objects inside a sequential ray trace model                                                                                                    |
| NURBS                            | Radial and Toroidal NURBS surfaces for freeform optical design                                                                                                    |
| Optically Fabricated<br>Hologram | Comprehensive modeling of optically fabricated<br>holograms, in which two separate optical<br>systems illuminate a common variable-line-<br>space grating, which is then read out by a third<br>optical system. Allows simultaneous<br>optimization and tolerancing of the construction<br>and playback opticla systems. |
| User-defined<br>surfaces         | A powerful capability to write surfaces that are<br>not built-into ZEMAX. Several samples are<br>provided, as examples of how to write such<br>surfaces, and these can also be used just like a<br>built-in surface. The supplied user-defined<br>surfaces include:                                                      |
|                                  | Lens Arrays (rotationally symmetric and<br>cylinder lenses)<br>Filter surfaces to modulate a surface's<br>transmission<br>Gradient Index surfaces                                                                                                    |

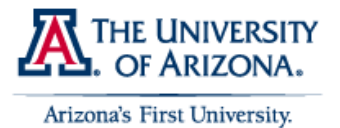

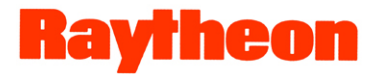

#### 3.2.3 ZEBASE

ZEBASE is a collection of over 600 sequential optical designs in ZEMAX format on CD. ZEBASE includes a copy of Milton Laikin's book, *Lens Design*. ZEBASE includes designs from the book as well as many other sources.

The 360 page ZEBASE User's Guide shows a Layout, Ray Fan Plot, and Field Curvature and Distortion Plots, as well as useful data such as EFL, F/#, and Field of View for each lens.

#### How is ZEBASE used?

The toughest part of any optical design is knowing where to start! ZEBASE solves this problem by providing a comprehensive catalog of well designed lenses from which new solutions may be derived. To find a good starting point, simply look through the list of categories in the ZEBASE User's Guide. Then, load up a sample lens file in ZEMAX format, and begin your modifications!

#### What type of lenses are represented?

ZEBASE includes samples of singlets, doublets, achromats, triplets, eyepieces, magnifiers, afocal systems, beam expanders, air spaced triplets, inverse telephotos, retrofocus, wide angles, telephotos, Petzval lenses, microscope objectives, double Gauss lenses, endoscopes, periscopes, riflescopes, mirror telescopes, scanning lenses, projection lenses, zoom lenses, and more.

#### **Requirements**

ZEBASE is only useful if you have ZEMAX! Some designs require ZEMAX-EE.

3.2.4 2009 Price List

#### ZEMAX® Optical Design Programs - Single-User License

| ZEMAX-SE (System Requirements)                                  | \$2,000.00 |
|-----------------------------------------------------------------|------------|
| Includes one key, one year of support and upgrades via download | Buy Now    |
| from the web.                                                   |            |
| ZEMAX-EE (System Requirements)                                  | \$4,500.00 |
| Includes one key, one year of support and upgrades via download | Buy Now    |

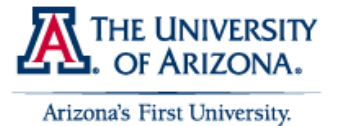

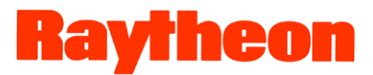

| from the web.                                                                                                    |                                                |
|----------------------------------------------------------------------------------------------------|------------------------------------------------|
| Shipping, United States / International                                                                                                    | Free / \$50.00                                 |
|                                                                                                    | \$4,500.00 per                                 |
| ZEMAX-EE - Available in 5-User, 10-User, and 25-User<br>Licenses                                                                                                    | User License                                   |
| Includes one network key, one year of support and upgrades via<br>download from the web. This product cannot be ordered online:<br>please contact <u>sales@zemax.com</u> or <u>your local distributor</u> for<br>ordering information.           |                                                |
| Shipping, United States / International                                                                                                    | Free / \$50.00                                 |
| ZEMAX® support and upgrades                                                                                                    |                                                |
| Support for ZEMAX (Single-User License)<br>One year of support and upgrades via download from the web.                                                                                                    | \$700.00<br><u>Buy Now</u>                     |
| Support for ZEMAX (Network License)<br>One year of support and upgrades via download from the web.                                                                                                    | \$700.00 per<br>User License<br><u>Buy Now</u> |
| <b>Upgrade to EE</b><br>Requires current support. Obsolete key types must be returned for<br>upgrade.                                                                                                    | \$2,500.00<br><u>Buy Now</u>                   |
| <b>Conversion to Network License</b><br>Credit given for returned single user license keys. This product<br>cannot be ordered online, please contact <u>sales@zemax.com</u> or <u>your</u><br><u>local distributor</u> for ordering information. |                                                |

# ZEBASE<sup>TM</sup> database of 600+ optical designs in ZEMAX format

| ZEBASE <sup>™</sup>                                               | \$500.00 |
|-------------------------------------------------------------------|----------|
| ZEBASE includes the database on CD, a printed catalog of the lens | Buy Now  |
| designs, and the book "Lens Design", by Milton Laikin.            |          |

Shipping, United States / International

Free / \$50.00

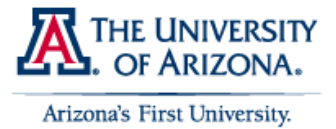

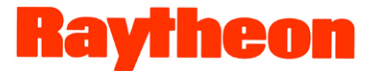

# **Chapter 4 - References**

- 1) Code V Product content provided by <u>http://www.opticalres.com/index.html</u>
- 2) Zemax Product content provided by <u>http://www.zemax.com/</u>
- 3) Rick Juergens, a former ORA employee and current Raytheon modeling master.